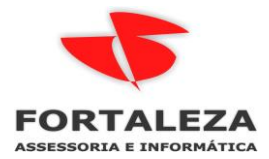

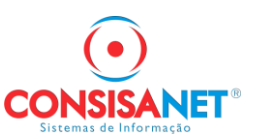

## Exportação de dados para requerimento de benefícios emergenciais

Movimento >> Exportação >> Exportação de dados para requerimento de benefícios emergenciais

Gerar arquivo de exportação de dados para requerimento de Benefícios Emergenciais pelo portal Empregador WEB.

Tabelas >> Empregado >> Alterações >> Aditivos Contratual

| Sistema                                     | Tabelas                                                                      | Movimento       | Cálculos | Consultas                   | Relatórios                                | Avulso Não Portuário     | Utilitários | Ajuda?              |         |                     |                            |  |  |
|---------------------------------------------|------------------------------------------------------------------------------|-----------------|----------|-----------------------------|-------------------------------------------|--------------------------|-------------|---------------------|---------|---------------------|----------------------------|--|--|
| ⊡ Sistema                                   | Em                                                                           | pregado         |          | >                           | Cadastro                                  |                          |             |                     |         |                     |                            |  |  |
| Log                                         | Em                                                                           | presa           |          | >                           | Verbas Au                                 | utomáticas               |             |                     | >       |                     |                            |  |  |
| Sele                                        | Sele Autônomo >                                                              |                 |          |                             | Histórico                                 | s                        |             |                     | >       |                     |                            |  |  |
| Sair                                        | Sair Contribuinte Individual ><br>] Tabela:<br>  Movime Tomador de Serviço > |                 |          | >                           | Alterações >                              |                          |             |                     |         | Conta B             | ancária                    |  |  |
| <ul> <li>Habela:</li> <li>Movime</li> </ul> |                                                                              |                 |          | >                           | Transferências >                          |                          |             |                     | >       | Salarial            | o/ Empregado               |  |  |
|                                             | Pre                                                                          | stador de Servi | ço       |                             | Comunic                                   | ado de Acidente de Traba | alho (CAT)  |                     |         | Salarial (          | Geral                      |  |  |
|                                             | Sin                                                                          | dicato          |          | >                           | Rateio de C. de Custo por Empregado       |                          |             |                     |         | Valor de            | Valor de Adiantamento Fixo |  |  |
|                                             | Avulso Tabelas do Sistema >     Utilitário Tabelas Genéricas >               |                 |          | >                           | Dados de rescisão                         |                          |             |                     | Horário | Horário de Trabalho |                            |  |  |
|                                             |                                                                              |                 |          | Genéricas > Copiar dados Em |                                           | ados Empregado           |             |                     |         | CAGED/              | Sucessão de Vínculo        |  |  |
| ⊕ Ajuda?                                    | Tabelas Legais                                                               |                 | >        | Transform                   | Transformar/Copiar Estagiário - Empregado |                          |             | Aditivos Contratual |         |                     |                            |  |  |
|                                             |                                                                              | _               |          |                             |                                           |                          |             | _                   |         |                     |                            |  |  |

Informar o Tipo de Adesão > REDUÇÃO ou SUSPENSÃO

Informar o percentual se for optado pela REDUÇÃO

Informar a quantidade de dias de duração.

| 😈 Aditivo Contratual          |                      |             |           |                         |                      |                             |  |  |
|-------------------------------|----------------------|-------------|-----------|-------------------------|----------------------|-----------------------------|--|--|
| Forma de <u>V</u> isualização | P/Empresa            | 🔘 P/ Filial |           |                         | Opções               |                             |  |  |
|                               |                      | Ξī          | Coperação |                         |                      |                             |  |  |
| Código Descrição              |                      |             | •         | Registrar               | 🔘 Excluir            | 🔵 Enviar para e-Social      |  |  |
| 25                            |                      | 1           |           | Filtrar Empregados      |                      |                             |  |  |
| 26<br>27 No liste de enverse  |                      |             |           | Agrupar Empregados p/   | Funcão               |                             |  |  |
| 30                            | selecionar qual sera | gerada.     | 1         | Ligiopai Empregasso pr  | i unyuu              |                             |  |  |
| 31                            |                      |             |           | Todos 🗹                 | 🕒 Selecior           | nar <u>T</u> ipo Empregado  |  |  |
| 35                            |                      |             |           | Todos 🗹                 | 🗈 Selecion           | nar <u>C</u> entro de Custo |  |  |
| 38                            |                      |             |           | Todos 🗸                 | 🗈 Sele               | cionar Sindicato            |  |  |
| 46                            |                      |             |           | Todas 🗹                 | Color                | pionar Catagoria            |  |  |
| 50                            |                      |             |           | 10005                   | <u> </u>             | aurial Dategolia            |  |  |
| 52                            |                      |             |           | Data Acordo             | 06/04/2020           |                             |  |  |
| 55                            |                      |             |           | Tipo de Adesão          | Redução carga Horári | a                           |  |  |
| 57                            |                      |             |           | % Redução Carga Horária | Acordo com redução d | le carga horária de 50% 🛛 💌 |  |  |
| 60                            |                      |             |           | Dias Duração            | Acordo com redução o | le carga horária de 25%     |  |  |
| 65                            |                      |             |           |                         | Acordo com redução d | le carga horária de 50%     |  |  |
| 68                            |                      |             |           |                         | Acordo com redução d | le carga horária de 70%     |  |  |
| 69                            |                      | -           |           |                         | Avancar >>           |                             |  |  |
| 70                            |                      |             | -         |                         | Et angar 22          |                             |  |  |
| Pesquisar (F9) Código         |                      |             |           |                         |                      |                             |  |  |
|                               |                      |             |           |                         |                      | 📔 <u>F</u> echar 🥐 Ajuda    |  |  |

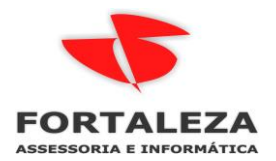

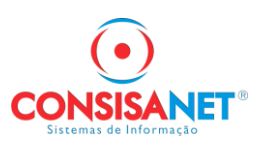

Na opção Alterar Empregado é possível gravar a informação diferenciada para empregado selecionado.

| <b>N</b>            | ditivo Cor        | ntratual            |                       |                   |                |                    |            |               |                |                        | ×    |
|---------------------|-------------------|---------------------|-----------------------|-------------------|----------------|--------------------|------------|---------------|----------------|------------------------|------|
| Có                  | digo              | Descrição da Fili   | al                    |                   |                |                    |            |               |                |                        |      |
|                     |                   | 3                   |                       |                   |                |                    |            |               |                |                        |      |
|                     |                   | 1                   |                       |                   |                |                    |            |               |                |                        |      |
|                     |                   | 5                   |                       |                   |                |                    |            |               |                |                        |      |
|                     |                   |                     |                       |                   |                |                    |            |               |                |                        |      |
|                     |                   |                     |                       |                   |                |                    |            |               |                |                        |      |
|                     | Converde          |                     |                       |                   | <b>F</b>       |                    |            |               |                |                        |      |
|                     | Gravado<br>Códiae | Emprogrado          | Dt Admissão           | Tipo Adosão       | Empregados     | ♥ Doducão (        | `Ш         | Calária Abual |                | Nous Calária           |      |
| ÷                   | 1711              | Emplegado           | Dr. Admissau          | Tipo Adesao       | Duração (Dias) | ~ neuuçau u        | .n.<br>50% | Salaho Atuai  | 1 300 00       | 11090 Salalio<br>650 0 | n    |
| -                   | 1713              | 👿 Aditivo Empregado |                       |                   |                | ×                  | 50%        |               | 1.500.00       | 750.0                  | ñ    |
|                     | 1714              | Tipo de Adesão      | Bedução carga Horária | 4                 | -              |                    | 50%        |               | 2.200.00       | 1.100.0                | jo   |
| ~                   | 1715              | Dias Duras Ta       | en                    | 7                 |                |                    | 50%        |               | 1.800,00       | 900,0                  | 0    |
| ~                   | 1718              | Dias Duração        |                       |                   |                |                    | 50%        |               | 1.000,00       | 500,0                  | 0    |
| ~                   | 1719              | % Redução           | Acordo com redução d  | e carga horária i | de 50%         |                    | 50%        |               | 2.300,00       | 1.150,0                | 0    |
| -                   | 1720              | Salário Atual       | 1.800,00              |                   |                |                    | 50%        |               | 1.800,00       | 900,0                  | 0    |
| ~                   | 1721              | Novo Salário        | 900,00                |                   |                |                    | 50%        |               | 1.800,00       | 900,0                  | 10   |
| <ul><li>✓</li></ul> | 1723              |                     |                       |                   |                |                    | 50%        |               | 1.300,00       | 650,0                  | 10   |
| • •                 | 1724              |                     | Cancelar - F6         | Confirm           | mar - F8       |                    | 50%        |               | 1.800,00       | 900,0                  | 10   |
| -                   |                   |                     | Cancelar 10           | Comm              |                |                    |            |               |                |                        | ~    |
|                     | Pesquisar E       | mpregado Código     |                       |                   |                |                    |            |               |                |                        |      |
|                     |                   | << ⊻oltar           | Marcar Todos          | <u>D</u> esma     | rcar Todos     | Alterar <u>E</u> m | pregado    |               | <u>S</u> alvar |                        |      |
|                     |                   |                     |                       |                   |                |                    |            |               |                | 📔 <u>F</u> echar 🥐 A   | juda |

A alteração vai valer apenas para o empregado selecionado.

| 😈 Aditivo Contratual       |                      |                 |                |                           |                |                | ×   |
|----------------------------|----------------------|-----------------|----------------|---------------------------|----------------|----------------|-----|
| Código Descrição da Filia  | 1                    |                 |                |                           |                |                |     |
| Codigo                     |                      |                 |                |                           |                |                | Н   |
| 1                          |                      |                 |                |                           |                |                | 1   |
| 5                          |                      |                 |                |                           |                |                |     |
| -                          |                      |                 |                |                           |                |                |     |
|                            |                      |                 |                |                           |                |                |     |
|                            |                      |                 |                |                           |                |                | •   |
| 🔲 Gravado                  |                      | E               | mpregados      |                           |                |                | _   |
| X Código Empregado         | Dt. Admissão         | Tipo Adesão     | Duração (Dias) | % Redução C.H.            | Salário Atual  | Novo Salário   | ^   |
| 1711                       | 27/06/2019           | Redução         | 60             | 50%                       | 1.300,00       | 650,00         | j   |
| ✓ 1713                     | 23/07/2019           | Redução         | 60             | 50%                       | 1.500,00       | 750,00         | J   |
| ✓ 1714                     | 16/08/2019           | Redução         | 60             | 50%                       | 2.200,00       | 1.100,00       | J   |
| ▶ ✓ 1715                   | 10/09/2019           | Redução         | 30             | 25%                       | 1.800,00       | 1.350,00       |     |
| 1718                       | 23/09/2019           | Redução         | 60             | 50%                       | 1.000,00       | 500,00         | )   |
| 1719                       | 23/09/2019           | Redução         | 60             | 50%                       | 2.300,00       | 1.150,00       | J   |
| 1720                       | 23/09/2019           | Redução         | 60             | 50%                       | 1.800,00       | 900,00         | J   |
| ✓ 1721                     | 01/10/2019           | Redução         | 60             | 50%                       | 1.800,00       | 900,00         | J   |
| ✓ 1723                     | 10/10/2019           | Redução         | 60             | 50%                       | 1.300,00       | 650,00         |     |
| ✓ 1724                     | 07/11/2019           | Redução         | 60             | 50%                       | 1.800,00       | 900,00         |     |
| L                          |                      |                 |                |                           |                |                | Y   |
| Pesquisar Empregado Código |                      |                 |                |                           |                |                |     |
| << ⊻oltar                  | <u>M</u> arcar Todos | <u>D</u> esmarc | ar Todos       | Alterar <u>E</u> mpregado | <u>S</u> alvar |                |     |
|                            |                      |                 |                |                           |                | 📔 Eechar 📍 Aju | ıda |

Selecionar os empregados e clicar em Salvar

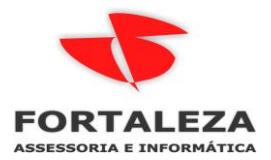

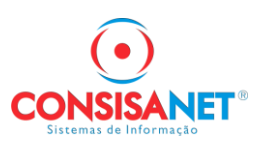

## Geração do Arquivo na opção Movimento >> Exportação >> Exportação de dados p/ requerimento de benefícios emergenciais

| Sistema Tabelas                  | Movimento Cálculos Consultas Relatórios Avulso Não Portuário Utilitários Ajuda?      |
|----------------------------------|--------------------------------------------------------------------------------------|
| Sistema                          | Conta Corrente do Empregado                                                          |
| Log-in                           | Agendamento de Férias                                                                |
| Seleção de En                    | PCMSO >                                                                              |
| Sair                             | Perfil Profissiográfico Previdenciário (PPP)                                         |
|                                  | Faltas                                                                               |
|                                  | Lancamento de Vale - Transporte >                                                    |
|                                  | Lançamento de Vale - Alimentação/Refeição                                            |
| Helatorios     Avulso Não Portu: | Lançamento de Autônomos (RPCI)                                                       |
|                                  | Lancamento Empregados Múltiplos Vínculos                                             |
|                                  | Lancamento de Retenções/Receitas                                                     |
|                                  | Acumulo de Verbas                                                                    |
|                                  | Importação >                                                                         |
|                                  | Exportação A Exportação de Dados p/ Contabilidade                                    |
|                                  | Importação da RAIS                                                                   |
|                                  | Ouetionários                                                                         |
|                                  | Controle de Vianem                                                                   |
|                                  | Transporte Alternativo                                                               |
|                                  | Cadastro NIS                                                                         |
|                                  | EDI                                                                                  |
|                                  | Vacinação                                                                            |
|                                  | eSocial                                                                              |
|                                  | Exportação de Dados de Seguio de Vida                                                |
|                                  | Exportação de Dados do Holente (Contrá Cheque)                                       |
|                                  | Exportação dala Recumo Gerencial                                                     |
|                                  |                                                                                      |
|                                  |                                                                                      |
|                                  | Corona Vírus – Si                                                                    |
|                                  | Exportação Resumo da Folha - Modelo MIB                                              |
|                                  | O Governador do Estad Exportação de dados p/ requerimento de beneficios emergenciais |
| ſ                                |                                                                                      |
| 😈 Exporta Reque                  | erimento de Benefícios Emergênciais 📃 💷 📧                                            |
|                                  |                                                                                      |
|                                  |                                                                                      |
|                                  |                                                                                      |
|                                  |                                                                                      |
|                                  |                                                                                      |
|                                  | Data Inicial 01/04/2020                                                              |
|                                  | Data Final 30/04/2020                                                                |
|                                  | Forma de Seleção Empresa                                                             |
|                                  |                                                                                      |
|                                  | 🕒 Selecionar Empresa                                                                 |
|                                  | <u>A</u> vançar>>                                                                    |
|                                  |                                                                                      |
|                                  |                                                                                      |
|                                  |                                                                                      |
|                                  |                                                                                      |
|                                  |                                                                                      |
|                                  | Lechar ? Ajuda                                                                       |

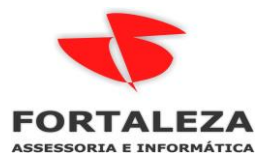

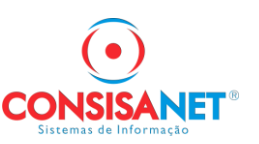

|   | Exporta                                    | Reque                        | rimento de Benefíc | ios Emergênciais |         |                |                |                |                     |          |             |               |              |        |      | x    |
|---|--------------------------------------------|------------------------------|--------------------|------------------|---------|----------------|----------------|----------------|---------------------|----------|-------------|---------------|--------------|--------|------|------|
|   |                                            |                              |                    |                  |         | Empre          | sa/Filial      |                |                     |          |             |               |              |        |      |      |
| ł | Impresa                                    | Filial                       | Descrição Filial   |                  |         | N              | úmeroReg       | jistro         | Descriçã            | šo Empre | sa          |               |              |        |      | 1    |
|   | 25                                         |                              | 3                  |                  |         |                |                |                |                     |          |             |               |              |        |      |      |
|   | 25                                         |                              | 1                  |                  |         |                |                |                |                     |          |             |               |              |        |      | Г    |
| Þ | 25                                         |                              | 5                  |                  |         |                |                |                |                     |          |             |               |              |        |      |      |
|   |                                            |                              |                    |                  |         |                |                |                |                     |          |             |               |              |        |      |      |
|   |                                            |                              |                    |                  |         |                |                |                |                     |          |             |               |              |        |      |      |
|   |                                            |                              |                    |                  |         |                |                |                |                     |          |             |               |              |        |      |      |
| < |                                            |                              |                    |                  |         |                |                |                |                     |          |             |               |              |        | >    |      |
| - |                                            |                              |                    |                  |         | Empre          | enados         |                |                     | Possu    | i dados Ban | cários 🛛      | Participou a | rauivo | ante | eric |
|   | <   Códiac                                 | - N                          | lome               |                  | Da      | ta Admissão    |                | Adesão         |                     |          | ta Acordo   | 1             | Dias Duração |        |      |      |
|   |                                            | 1718 E                       |                    |                  | 00      | 109/2019       | Bed            | icão C. H      | lorária em 50%      | ( 16     | /04/2020    |               | 60<br>60     |        |      | -1   |
|   | 7                                          | 1719 L                       | SGRH               |                  | X       | 09/2019        | Redu           | ição C. H      | lorária em 50%      | 16       | /04/2020    |               | 60           | П      | H    |      |
|   | 1                                          | 1720 F                       |                    |                  |         | 09/2019        | Redu           | icão C. H      | lorária em 50%      | 16       | /04/2020    |               | 60           | П      | П    |      |
|   | 7                                          | 1720 F                       |                    |                  | 10/2019 | Redu           | icão C. H      | lorária em 50% | s 16                | /04/2020 |             | 60            | Π            | П      |      |      |
|   | 1723 N Arquivo(s) gerado(s) com sucesso(s) | (s) gerado(s) com sucesso(s) |                    | 10/2019          | Redu    | ,<br>ição C. H | lorária em 50% | 16             | /04/2020            |          | 60          |               | Π            |        |      |      |
| Þ |                                            | 1724 0                       |                    |                  |         | 11/2019        | Redu           | ição C. H      | lorária em 50%      | : 16     | /04/2020    |               | 60           |        |      | L,   |
|   | _                                          |                              |                    |                  |         |                |                |                |                     |          |             |               |              |        |      |      |
|   |                                            |                              |                    | OK               | 1       | Desmarcar      | Todos          |                | Dados <u>B</u> anca | ários    |             | <u>G</u> erar |              |        |      |      |
|   |                                            |                              |                    |                  | -       |                |                |                |                     |          |             |               | Fecha        | er 🥐   | Aju  | uda  |

Diretório onde os arquivos estarão gravados

|   | 👿 Exporta Requerimento de Benefícios Emergênciais                                                 |                  |
|---|---------------------------------------------------------------------------------------------------|------------------|
|   | Arquivos Gerados                                                                                  |                  |
|   | Caminho                                                                                           | ▲                |
| 1 | C:\consisanet\consisa sgrh\ReqBenfEmergencial\36820989920\328200215583_160420200936.csv           |                  |
| I | C:\consisanet\consisa sgrh\ReqBenfEmergencial\83137467187\500002840988_160420200936.csv           |                  |
| 1 | C:\consisanet\consisa sgrh\ReqBenfEmergencial\36820989920\512401463488_160420200936.csv           |                  |
| 1 |                                                                                                   |                  |
|   |                                                                                                   |                  |
| 1 |                                                                                                   |                  |
|   |                                                                                                   |                  |
|   |                                                                                                   |                  |
| ł |                                                                                                   |                  |
| ò |                                                                                                   |                  |
| ł |                                                                                                   | <b></b>          |
|   | << Voltar C:\consisanet\consisa sgrh\ReqBenfEmergencial\36820989920\512401463488_160420200936.csv |                  |
| 1 |                                                                                                   | 📔 Eechar 🥐 Ajuda |

O arquivo antes de ser importado pode ser validado no link:

https://sd.maisemprego.mte.gov.br/sdweb/validador/validadorReqEmergencial.jsf

Abrir o link do empregador web e importar o arquivo

https://sd.mte.gov.br/sdweb/empregadorweb/index.jsf

|    | mpr            | egador                  | Wel                | 0                             | ACESSIBILIDADE                                  |  |
|----|----------------|-------------------------|--------------------|-------------------------------|-------------------------------------------------|--|
| SE | ECRETARIA DI   | E TRABALHO              |                    |                               | F 🖸 🖌 📾 🚥                                       |  |
|    |                |                         |                    |                               | Usuário: FORT009019 Empresa: 00.477.126/0001-51 |  |
| R  | tequerimento 👻 | Beneficio Emergencial 👻 | Administração      | <ul> <li>Sair</li> </ul>      | A A                                             |  |
| E  | mpregador W    | Cadastrar               |                    |                               |                                                 |  |
|    |                | Consultar               |                    |                               | n Página Inicial                                |  |
|    |                | Importar Arquivo        |                    |                               |                                                 |  |
|    |                | Arquivos Importados     |                    |                               |                                                 |  |
|    |                |                         | E<br>[Selecione un | <b>mpregad</b><br>na das opçõ | or Web<br>es no menu superior]                  |  |